## Using the Sentinel113 Utility Program to Upgrade the AEMC<sup>®</sup> Sentinel<sup>®</sup> Series Data Logger Firmware Version 1.13

Step 1: Download the Utility program Sentinel113.exe to your desktop

**Step 2:** Connect your Sentinel unit to the computer. (Fresh batteries should be installed in alkaline powered instruments prior to upgrade. For rechargeable instruments, connect to voltage adapter.)

**Step 3:** Double-click Sentinel113 to launch. (a folder will be created on the desktop)

|                                        | Refresh |
|----------------------------------------|---------|
| strument Status                        |         |
| irmware rev: 3002.1.13                 |         |
|                                        |         |
|                                        |         |
| rogram                                 |         |
| rogram<br>Firmware file: Model3002.pgm | Browse  |
| rogram<br>Firmware file: Model3002.pgm | Browse  |

**Step 4:** The model will be displayed in the drop-down list if the instrument was detected. Click

**Step 5:** The current firmware revision of the instrument will be displayed in the Instrument Status section. The firmware rev and filename both contain a four digit number 30xx. If these numbers do not match then select Browse to locate the correct file in the folder created during launch.

**Step 6:** Once correct, select the **Program** button to start the firmware upgrade.

Step 7: A warning message will be displayed. If accepted, the firmware upgrade will start. (Do not disconnect the instrument during the upgrade process)

Step 8: If for any reason the connection is lost, reconnect the instrument and select recover to continue.

## Firmware update is complete.